# **Delco Swimming & Diving League**

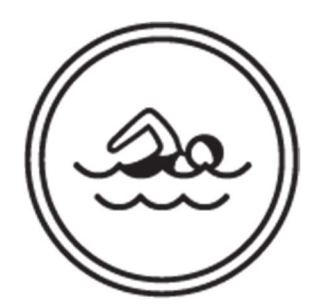

Eligibility at a meet

# Updated June 11, 2024

Using Meet Manager

Click on Reports and Exception Report

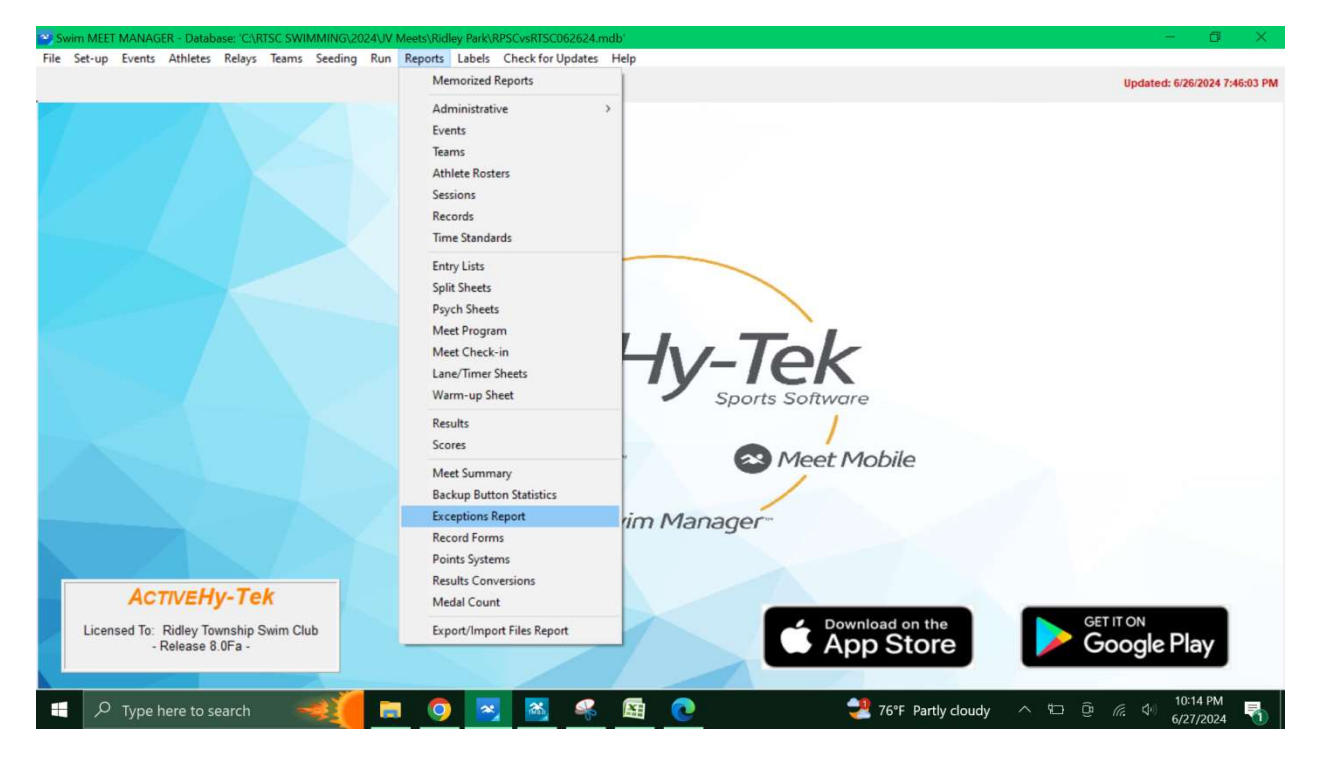

Make sure you have the session checked – see the yellow highlight

#### First Tab – Max Entries

Make sure the button is clicked that says Exceed Maximum Entries per Athlete

#### Max entries including relays – must be a 3

### Click Create Report

| Image: Set Start Time: Setsion I it         Image: Setsion I it         Image: Setsion I it         I                                                                                                    |                                                                        | Select All De-Select All Preferences Create Report Updat                                                                                                    | ted: 6/26/2024 7:46:03 |
|----------------------------------------------------------------------------------------------------|------------------------------------------------------------------------|----------------------------------------------------------------------------------------------------|------------------------|
| Day       Stat Tare       Sersion List         Image: Day       Sersion List         Image: Day       Sersion List         Image: Day       Sersion List         Image: Day       Sersion List         Image: Day       Sersion List         Image: Day       Sersion List         Image: Day       Image: Day         Image: Day       Image: Day                                                                                                    |                                                                        | CH KA 🔮 🏝 🗈 🖉                                                                                                    |                        |
| Dry       Stat Time       Session Tile         Image: Control of the second transformed and transformed and transfo                                                                            |                                                                        | Session List                                                                                                    |                        |
| I       06:30 PM       I       V       Wednesday         I       06:30 PM       I       V       Wednesday         I       I       V       Vednesday         I       I       V       Vednesday         I       I       V       Vednesday         I       I       V       Vednesday         I       I       V       Vednesday         I       I       Vednesday       Image: State State                                                                                                    |                                                                        | Day Start Time Session # Course Session Title                                                                                                    |                        |
| ActiveHy-Tek         Licensed To: Ridley Township Swm                                                                                                    |                                                                        | T 00:30 PM 1 Y Weanesday                                                                                                    |                        |
| Check 1 Std if Time Stds Report       Each Team on a Separate Page         Time Stds       Time Stds Report         Time Stds       Time Stds         Wax Entries       Stds/Gual         Max Entries       Stds/Gual         Max Entries       Stds/Gual         Max Entries       Stds/Gual         Max Entries       Stds/Gual         Max Entries       Stds/Gual         Max entries including relays :                                                                                                    |                                                                        |                                                                                                    |                        |
| Check 1 Ski // Time Ski Begort         Time Skis         Time Skis                                                                                                    |                                                                        |                                                                                                    |                        |
| Check 1 Skid /Time Stid Report       Each Team on a Separate Page         Tag       Time Stids         Tag       Time Stids         Include birth date       Include registration ID         Max Entries       Stds/Qual         Max Entries       Stds/Qual         Max Individual entries per Athlete       Maximum Entries per Team per Event         Max Individual entries including relays : 3       Include Exhibition         Max Individual entries :       Include Exhibition         Max Individual entries :       Include Exhibition         Max Bonus Entries per Athlete       Min qualified time entries :         Max Bonus Entries per Athlete       Min qualified time entries :         Max Bonus Entries in Cludie Report       Count Relay Atternates (5.8)         Exceed Maximum Bonus Entries per Athlete       Min qualified time entries :         Max Bonus Entries in Cludie Thies       Sort         Babh       Image       Prision         Division       By Athlete       By Athlete         Busine       Division       By Team                                                                                                    |                                                                        |                                                                                                    |                        |
| Check 1 Std // Time Std Report       Each Team on a Separate Page         Tag       Time Stds         V       Include birth date         V       Include registration ID         Max Entries       Stds/Qual         Max entries including relays :                                                                                                    |                                                                        |                                                                                                    |                        |
| Check 1 Skif Time Ski Report         Tag         Tag         Max Entries         Stds/Gual         Max entries per Athlete         Max relay entries         Tag         Max relay entries         Tag         Max relay entries         Tag         Tag         Max relay entries         Tag         Tag         Tag         Tag         Tag                                                                                                    |                                                                        |                                                                                                    |                        |
| Imp       Impose         Imp       Impose         Imp       Impose         Imp       Impose         Imp       Impose         Imp       Impose         Imp       Impose         Imp       Impose         Impose       Impose         Impose       I                                                                                                    |                                                                        | Check 1 Std if Time Std Report Tage Each Team on a Separate Page Each Team on a Separate Page                                                                                                    |                        |
| Image: Stability Township Swing       Gender       Age Range       Filters       Sort       Gender       Gender </th <th></th> <th>ray mine stus</th> <th></th>                                                                                                    |                                                                        | ray mine stus                                                                                                    |                        |
| Max Entries       Stds/Qual       Miscellaneous       Reg Ck / Proof of Time         Max Entries       Stds/Qual       Miscellaneous       Reg Ck / Proof of Time         Max Entries       Stds/Qual       Miscellaneous       Reg Ck / Proof of Time         Max Individual entries per Athlete       Maximum entries per team       Maximum entries per team         Max Individual entries       Imit Individue Exhibition       Count Relay Alternates (5-8)         Exceed Maximum Bonus Entries per Athlete       Max Bonus entries       Imit Individue Exhibition         Max Bonus entries       Min qualified time entries       Imit Individue Exhibition       Imit Individue Exhibition         Max Bonus entries       Min qualified time entries       Imit Individue Exhibition       Imit Individue Exhibition         Max Bonus entries       Min qualified time entries       Imit Individue Exhibition       Imit Individue Exhibition         Max Bonus entries       Min qualified time entries       Imit Individue Exhibition       Imit Individue Exhibition         Max Bonus entries       Min qualified time entries       Imit Individue Exhibition       Imit Individue Exhibition         Max Bonus entries       Min qualified time entries       Imit Individue Exhibition       Imit Individue Exhibition         Max Bonus entries       Min qualified time entries       Imit InditInditime Individue I                                                                                                    |                                                                        | V Include registration ID                                                                                                    |                        |
| Max Entrices       Stds/Qual       Miscellaneous       Beg Ck / Proof of Time         Max Entrices       Stds/Qual       Miscellaneous       Beg Ck / Proof of Time         Max Entrices       Stds/Qual       Miscellaneous       Beg Ck / Proof of Time         Max Entrices       Max Individual entrices :       Maximum Entrices per table         Max Individual entrices :       Include Exhibition         Max Roluse Entrices per Athlete       Count Relay Alternates (5-8)         Exceed Maximum Bonus Entrices per Athlete       Max Bonus entrices include ime entrices :         Max Bonus entrices include       Min qualified time entrices :         Max Bonus entrices include       Min qualified time entrices :         Max Bonus entrices include       Filters         Sort       By Athlete         Make       Ovision         Ovision       By Team                                                                                                    |                                                                        |                                                                                                    |                        |
| Max Entries       Stds/Qual       Miscellaneous       Beg Ck / Proof of Time         Imax Entries       Exceed Maximum Entries per Athlete       Maximum entries per Team per Event         Max individual entries :       Imax individual entries :       Imax individual entries :         Max individual entries :       Imax individual entries :       Imax individual entries :         Max relay entries :       Imax individual entries :       Imax individual entries :         Max relay entries :       Imax monus Entries per Team per Event         Max max relay entries :       Imax individual entries :       Imax relay entries :         Max Bonus entries :       Imax multified time entries :       Imax Romus entries :         Max Bonus entries :       Min qualified time entries :       Imax Romus entries :         Gender       Age Range       Imax Romus entries :       Imax Romus entries :         Licensed To: Ridley Township Swim       Max       Max Romus entries :       Imam         Max entries & OFa -       Penale       Imax Romus entries :       Imax                                                                                                    |                                                                        |                                                                                                    |                        |
| • Exceed Maximum Entries per Athlete         Max entries including relays:         3         Max individual entries:         3         Max individual entries:         Max relay entries:         Max relay entries:         Max relay entries:         Max relay entries:         Count Relay Alternates (5-8)         Cunt Relay Alternates (5-8)         Cu                                         |                                                                        | Max Entries Stds/Qual Miscellaneous Reg Ck / Proof of Time                                                                                                    |                        |
|                                                                                                    |                                                                        |                                                                                                    |                        |
| Max entries including relays : ]       Maxmum entries per team : ]         Max individual entries :       Include : Entries         Max relay entries :       Include : Entries         Include : Entries       Include : Entries         Max relay entries :       Include : Entries         Cender       Age Range       Count Relay Alternates (5-8)         ActiveEHy-Tek       Gender       Age Range         Icensed To: Ridley Township Swim       Gender       Age Range         Release 8.0Fa -       Fenale       Division       By Athlete                                                                                                    |                                                                        | Exceed Maximum critries per Athiete     Construction of the second second |                        |
| Max individual entries :       include £intries include £intries inc                                         |                                                                        | Max entries including relays : 3 Maximum entries per team : 1                                                                                                    |                        |
| Max relay entries :       Image: Count Relay Alternates (5-8)         Exceed Maximum Bonus Entries per Athlete         Max Bonus entries :       Min qualified time entries :         ACTIVEHY-Tek       Gender       Age Range         Filters       Sort         • Both       • • • • • • • • • • • • • • • • • • •                                                                                                    |                                                                        | Max individual entries : Include * Entries                                                                                                    |                        |
| Exceed Maximum Bonus Entries per Athlete<br>Max Bonus entries :             ActiveHy-Tek<br>Licensed To: Ridley Township Swim<br>- Release 8.0Fa -            Both Filters Team By Athlete By Athlete By Athlete By Team       Both Filters Team By Athlete By Team       Gettricon       Gettricon                                                                                                    |                                                                        | Max relay entries : Count Relay Alternates (5-8)                                                                                                    |                        |
| Actively Journal of Control of Principal Control of Principal Control of |                                                                        | C Exceed Maximum Bonus Entries har Athlete                                                                                                    |                        |
| ACTIVEHY-Tek<br>Licensed To: Ridley Township Swim<br>- Release 8.0Fa -                                                                                                    |                                                                        |                                                                                                    |                        |
| ACTIVEHY-Tek<br>Licensed To: Ridley Township Swim<br>- Release 8.0Fa -                                                                                                    |                                                                        | Max Bonus entries : Min qualified time entries :                                                                                                    |                        |
| Licensed To: Ridley Township Swim<br>- Release 8.0Fa - Georgie Play                                                                                                    |                                                                        |                                                                                                    |                        |
| Licensed To: Ridley Township Swim - Release 8.0Fa -                                                                                                    | ACTIVEHy-Tek                                                           | Gender Age Range Filters Sort                                                                                                    |                        |
| - Release 8 0Fa - Google Play                                                                                                    | ACTIVEHy-Tek                                                           | Gender Age Range Filters Sort<br>© Both Team © ® Athlete                                                                                                    |                        |
|                                                                                                    | ACTIVEHy-Tek<br>Licensed To: Ridley Township Swir                      | Gender         Age Range         Filters         Sort           © Both         •         •         •         •         By Athlete           © Made         •         •         •         •         •         By Team           © Example         •         •         •         •         •         •         •                                                                                                    | e Play                 |
|                                                                                                    | ACTIVEHy-Tek<br>Licensed To: Ridley Township Swir<br>- Release 8.0Fa - | Gender         Age Range         Filters         Sort           © Both         •         •         •         •         By Athiele           © Female         Division         •         •         By Team                                                                                                    | e Play                 |

This is the screen you see if there is an error.

These 4 swimmers are in 4 events so a report was created

| Print/Export Reports              |                                                                                                    | - 🛛 🗙                     |
|-----------------------------------|----------------------------------------------------------------------------------------------------|---------------------------|
| Copies : 1 🔹 🔽 Collate: 🗈 🚭       | Print directly using the following printer: Brother HL-L2320D series                                                                                                    |                           |
|                                   | X C M 100% -                                                                                                    | Business Objects          |
|                                   | Ridey Township Swim Club       HY:TEK's MEET MANAGER 8.0-6/27/2024 Page 1 <b>Liacy Dark Swim Club vs. RTSC - 6/26/2024 Liacy Dark Swim Club vs. RTSC - 6/26/2024 Liacy Dark Swim Club vs. RTSC - 6/26/2024 Liacy Dark Swim Club vs. RTSC - 6/26/2024 Liacy Dark Swim Club vs. RTSC - 6/26/2024 Tom And Swim Club vs. RTSC - 6/26/2013</b> # 10 Bays 31:0 25 Breaktroke         19/2         10 25 Breaktroke         19/2         # 10 Bays 31:0 25 Breaktroke         19/2         # 2 Bays 31:0 25 Breaktroke         19/2         Reader Township-ID#: 507/871/87471 BC2DB4A - DOB: 6/28/2012         # 6 Bays 11:12 SD Backstroke         NT         # 2 Bays 8 & Under 125 Dackstroke         NT         # 2 Bays 8 & Under 25 Breaktroke       N N         # 2 Bays 8 & Under 25 Breaktroke       N N         # 2 Bays 8 & Under 25 Breaktroke       N N         # 2 Bays 8 & Under 25 Breaktroke       N N         # 2 Bays 8 & Under 25 Breaktroke       N N | 10:15 PM                  |
| $\mathcal{P}$ Type here to search | 🔤 😹 😥 🖄 💑 🛄 💽 🖉 🖉 Breaking news 🔨 🖗 /                                                                                                    | <sup>و</sup> 49 6/27/2024 |

# To make sure you can see if an error is created or not

#### We changed the max to 4

## Click Create Report

| File Set-up Events Athletes Relays Tear | Exceptio    | ns Report         | (Nulley Funk)    | NI DCV3N   | 19600202411100           |                                                                    | ×                              |
|-----------------------------------------|-------------|-------------------|------------------|------------|--------------------------|--------------------------------------------------------------------|--------------------------------|
|                                         | Select All  | De-Select All     | Preference       | s Creat    | te Report                |                                                                    | Updated: 6/26/2024 7:46:03 PM  |
|                                         |             |                   |                  |            | Session L                | ist                                                                |                                |
|                                         | Day         | Start Time        | Session #        | Course     | Session Title            |                                                                    |                                |
|                                         | ✓ 1         | 06:30 PM          | 1                | Y          | Wednesday                |                                                                    |                                |
|                                         |             |                   |                  |            |                          |                                                                    |                                |
|                                         |             |                   |                  |            |                          |                                                                    |                                |
|                                         |             |                   |                  |            |                          |                                                                    |                                |
|                                         |             | Che               | eck 1 Std if Tin | ne Std Rep | port                     | Each Team on a Senarate Rega                                       |                                |
|                                         | Tag         |                   |                  | Time Stds  | 5                        | ✓ Include birth date                                               |                                |
|                                         |             |                   |                  |            |                          | ☑ Include registration ID                                          |                                |
|                                         | Max Entries | <u>Stds/Qu</u>    | al Miscel        | laneous    | Reg Ck / Proof of Time   | 1                                                                  |                                |
|                                         | • Exceed    | Maximum I         | Entries per A    | thiete     | C Excee                  | d Maximum Entries per Team per Event<br>Maximum entries per team : |                                |
|                                         |             |                   | Max individu     | al entries | s: Include               | * Entries                                                          |                                |
|                                         |             |                   | Max rela         | y entries  | a: Count R               | Exhibition<br>elav Alternates (5-8)                                |                                |
|                                         | C Exceed    | d Maximum I       | Bonus Entrie     | s per Atl  | hlete                    |                                                                    |                                |
|                                         | Ma          | x Bonus enti      | ries : 🕅         | Min        | qualified time entries : |                                                                    |                                |
|                                         | Gen         | der               | Age R            | ange       | Filters                  | Sort                                                               |                                |
|                                         | C Male      | ale               |                  |            | Division                 | General System     General System     General System               |                                |
|                                         |             |                   |                  |            |                          |                                                                    | Obogie Play                    |
|                                         | -           | Concession of the | -                |            |                          |                                                                    | 10:16 PM                       |
| $+$ $\mathcal{P}$ Type here to search   |             |                   | 0 2              |            | 🗕 🤻 🖽 🤇                  | 👱 🔟 🦉 Brea                                                         | king news 🔨 🗁 🖗 🧖 🖓 10-10 PM 🎝 |

# Now when you clicked Create Report

# It says No date for the report with selected criteria

| Select All De-Select All Preferences Create Report          | Updated: 6/26/2024 7:46:03 PM |
|-------------------------------------------------------------|-------------------------------|
| Creating ReportPlease wait                                  |                               |
| Session List                                                |                               |
| Day Start Time Session # Course Session Title               |                               |
| 1 00:30 PM 1 Y Weanesday                                    |                               |
|                                                             |                               |
|                                                             |                               |
|                                                             |                               |
|                                                             |                               |
|                                                             |                               |
| Tao Time Std Report Each Team on a Separate Page            |                               |
| te                                                          |                               |
| HY-IEKS MEET MANAGER                                        |                               |
|                                                             |                               |
| No data for the report with selected criteria.              |                               |
| Max Entries Stds/Qual Miscellaneous                         |                               |
| Exceed Maximum Entries per Athlete     OK ir Team per Event |                               |
| Max entries including relays : 4 Maximum entries per team : |                               |
| Max individual entries :                                    |                               |
| Max relation Include Exhibition                             |                               |
| Count Relay Alternates (5-8)                                |                               |
| C Exceed Maximum Bonus Entries per Athlete                  |                               |
| Max Bonus entries : Min qualified time entries :            |                               |
|                                                             |                               |
| Gender Age kange ritters Sort                               |                               |
| C Male                                                      | GET IT ON                     |
| Division y toy ream                                         |                               |
|                                                             | Google Play                   |

The above information was just to confirm if swimmers are in too many events. Now you can run that report at any time, especially after coaches make changes. If the report shows too many entries the coaches need to make adjustments 2 events prior to the event.

Now to double check athletes entered vs. the Eligibility List

Click on Reports

Click on Athlete Rosters

| <ul> <li>Set-up Events Athletes Kelays learns Seeding Kun Reports Labels Check to<br/>Memorized Reports</li> <li>Administrative</li> <li>Events</li> <li>Teams</li> <li>Athlete Rosters</li> <li>Sessions</li> <li>Records</li> <li>Time Standards</li> <li>Entry Lists</li> <li>Split Sheets</li> <li>Meet Program</li> <li>Meet Check-in</li> <li>Lane/Time Sheets</li> <li>Warm, Sheets</li> </ul> | Updated: 6/26/2024 7:46:01        |
|----------------------------------------------------------------------------------------------------|-----------------------------------|
| Memorized Reports Administrative Events Teams Athlete Rosters Sessions Records Time Standards Entry Lists Split Sheets Meet Program Meet Check-in Lane/Timer Sheets Warm.us Sheet                                                                                                    | Updated: 6/26/2024 7:46:01        |
| Administrative<br>Events<br>Teams<br>Athibite Rosters<br>Sessions<br>Records<br>Time Standards<br>Entry Lists<br>Spit Sheets<br>Psych Sheets<br>Meet Program<br>Meet Check-in<br>Lane/Timer Sheets<br>Warm-us Sheet                                                                                                    |                                   |
| Events<br>Teams<br>Athlete Roters<br>Sessions<br>Records<br>Time Standards<br>Entry Lists<br>Split Sheets<br>Meet Program<br>Meet Check-in<br>Lane/Timer Sheets<br>Warm-un Sheet                                                                                                    |                                   |
| Teams<br>Athlete Rosters<br>Sessions<br>Records<br>Time Standards<br>Entry Lists<br>Split Sheets<br>Psych Sheets<br>Meet Program<br>Meet Check-in<br>Lane/Timer Sheets<br>Warmung Sheet                                                                                                    |                                   |
| Athlete Rosters<br>Sessions<br>Records<br>Time Standards<br>Entry Lists<br>Split Sheets<br>Psych Sheets<br>Meet Program<br>Meet Check-in<br>Lane/Timer Sheets<br>Warmung Sheet                                                                                                    |                                   |
| Sessions<br>Records<br>Time Standards<br>Entry Lists<br>Split Sheets<br>Psych Sheets<br>Meet Program<br>Meet Check-in<br>Lane/Timer Sheets<br>Warmung Sheet                                                                                                    |                                   |
| Records<br>Time Standards<br>Entry Lists<br>Split Sheets<br>Psych Sheets<br>Meet Program<br>Meet Check-in<br>Lane/Timer Sheets<br>Warmung Sheet                                                                                                    |                                   |
| Time Standards<br>Entry Lists<br>Split Sheets<br>Psych Sheets<br>Meet Program<br>Meet Check-in<br>Lane/Timer Sheets<br>Warm-un Sheet                                                                                                    |                                   |
| Entry Lists<br>Split Sheets<br>Psych Sheets<br>Meet Program<br>Meet Check-in<br>Lane/Timer Sheets<br>Warm-un Sheet                                                                                                    |                                   |
| Split Sheets<br>Psych Sheets<br>Meet Program<br>Meet Check-in<br>Lane/Timer Sheets<br>Warm-un Sheet                                                                                                    |                                   |
| Psych Sheets<br>Meet Program<br>Meet Check-in<br>Lane/Timer Sheets<br>Warm-un Sheet                                                                                                    |                                   |
| Meet Program<br>Meet Check-in<br>Lane/Timer Sheets<br>Warm-un Sheet                                                                                                    |                                   |
| Meet Check-in<br>Lane/Timer Sheets<br>Warm-un Sheet                                                                                                    |                                   |
| Lane/Timer Sheets                                                                                                    | Ly Tok                            |
| Warm-un Sheet                                                                                                    |                                   |
| them op sheet                                                                                                    | Sports Software                   |
| Results                                                                                                    |                                   |
| Scores                                                                                                    |                                   |
|                                                                                                    | Meet Mobile                       |
| Meet Summary                                                                                                    |                                   |
| Backup Button Statistic                                                                                                    | acs                               |
| Exceptions Report                                                                                                    | im Manager <sup></sup>            |
| Record Forms                                                                                                    |                                   |
| Points Systems                                                                                                    |                                   |
| ACTIVEHV-Tek                                                                                                    |                                   |
| Medal Count                                                                                                    | CET IT ON                         |
| Licensed To: Ridley Township Swim Club Export/Import Files Rep                                                                                                    | eport Download on the Google Play |
| - Kelease o.UFa -                                                                                                    | Soogle Play                       |
|                                                                                                    |                                   |

You can sort however you wish but if you wish to sort by gender and age make sure you have the following:

Gender Button – checked

Team – selected

Sort – select age

#### Create Report

|                                                            |                                                                                                    |                                                                                                    |                                                                                                    |                                                                       | Updated: 6/26/2024 7:46:03 F |
|------------------------------------------------------------|----------------------------------------------------------------------------------------------------|----------------------------------------------------------------------------------------------------|----------------------------------------------------------------------------------------------------|-----------------------------------------------------------------------|------------------------------|
|                                                            | C Athlete Reports                                                                                   |                                                                                                    |                                                                                                    |                                                                       | ×                            |
|                                                            | Preferences Memorize                                                                                | Create Report                                                                                                    |                                                                                                    |                                                                       |                              |
|                                                            | Gender<br>C Both<br>G Male<br>C Female                                                              | Age Range<br>Team                                                                                                    | Options<br>Use Abbr for Team<br>Division                                                                                                    | Sort<br>C Alphabetical<br>C Age                                       |                              |
|                                                            | Athlete Rosters   4 Co                                                                              | lumn Roster Address / Ph                                                                                                    | one List   Age Group Statistics                                                                                                    |                                                                       |                              |
|                                                            | Report Type<br>© Basic<br>C 2 Column<br>C Detailed<br>Sort<br>© By Athlete<br>C By Team<br>C By LSC | Athletes / Relays<br>Athletes Only<br>Relays Only<br>No Relay Athletes Only<br>Athletes + Relays<br>Relay Only Athletes<br>No Splash Athletes | Include activities with m     Include schedbes in en     Include schedbes in en     Include schedbes in en     Include competitor rum     Include competitor rum     Include registration ID     Include registration ID     Include reactivities     Include sceles     Separate page each te | iclude<br>entries<br>try count<br>try count<br>ber<br>nd phones<br>am |                              |
| ActiveHy-Tek                                               |                                                                                                    | <b>3</b> 54                                                                                                    | vim Manager                                                                                                    |                                                                       |                              |
| icensed To: Ridley Township Swim Clui<br>- Release 8.0Fa - |                                                                                                    |                                                                                                    | Č.                                                                                                    | Download on the App Store                                             | Google Play                  |
|                                                            |                                                                                                    | and the second second                                                                                                    |                                                                                                    |                                                                       | 40-37 014                    |

### Then your report will appear

Then you can print this report

#### Repeat Steps for opposite Gender

| Print/Export Reports        |                           |                                                |                    |          | - 0           | ×   |
|-----------------------------|---------------------------|------------------------------------------------|--------------------|----------|---------------|-----|
| Copies : 1 🔹 🔽 Collate: 🗈 🔮 | Print directly using t    | he following printer: Brother HL-L2320D series |                    |          |               |     |
|                             | 1 🗙 😪 🎢 100% 🔹            |                                                |                    |          | BusinessObles | (8) |
| Preview                     |                           |                                                |                    |          |               |     |
|                             |                           |                                                |                    |          |               | ^   |
|                             |                           |                                                |                    |          |               |     |
|                             |                           |                                                |                    |          |               |     |
|                             | Ridley Township Swim Club | HY-TEK'S MEET MANAG                            | ER 8.0 - 6/27/2024 | Page 1   |               |     |
|                             | R                         | idley Park Swim Club vs. RTSC - 6/26/2024      |                    |          |               |     |
|                             | N                         | Alphabetical Roster                            | 0                  |          |               |     |
|                             | Name                      | Team                                           | Gen                | Age      |               |     |
|                             | 1 Garling, Brayden        | Ridley Township Swim Club                      | M                  | 0        |               |     |
|                             | 2 Myers, Max J            | Ridley Township Swim Club                      | M                  | 0        |               |     |
|                             | 4 Cubberg Luces           | Ridley Township Swim Club                      | M                  | 0        |               |     |
|                             | 4 Cubbage, Lucas          | Ridley Township Swim Club                      | IVI<br>M           | 7        |               |     |
|                             | 6 Snuder Evan             | Ridley Township Swim Club                      | M                  | 8        |               |     |
|                             | 7 Webb Kyle P             | Ridley Township Swim Club                      | M                  | 8        |               |     |
|                             | 8 Farthing Matthew N      | Ridley Township Swim Club                      | M                  | 9        |               |     |
|                             | 9 Mini, Chase             | Ridley Township Swim Club                      | M                  | 9        |               |     |
|                             | 10 Myers, Mason P         | Ridley Township Swim Club                      | M                  | 9        |               |     |
|                             | 11 Tran. Benson           | Ridley Township Swim Club                      | М                  | 9        |               |     |
|                             | 12 Veturys, Luke          | Ridley Township Swim Club                      | M                  | 9        |               |     |
|                             | 13 Acquarola, Peter P     | Ridley Township Swim Club                      | М                  | 10       |               |     |
|                             | 14 Alessandrine, Brayden  | Ridley Township Swim Club                      | M                  | 10       |               |     |
|                             | 15 Brady, Logan R         | Ridley Township Swim Club                      | M                  | 10       |               |     |
|                             | 16 Browne, Zach W         | Ridley Township Swim Club                      | M                  | 10       |               |     |
|                             | 17 Cubbage, Ben M         | Ridley Township Swim Club                      | M                  | 10       |               |     |
|                             | 18 Gatling-Neal, Mason R  | Ridley Township Swim Club                      | M                  | 10       |               |     |
|                             | 19 McGrath, Brady         | Ridley Township Swim Club                      | M                  | 10       |               |     |
|                             | 20 Meyer, Joey S          | Ridley Township Swim Club                      | M                  | 10       |               |     |
|                             | 21 Quarles, Tristan       | Ridley Township Swim Club                      | M                  | 10       |               |     |
|                             | 22 Spera, Collin A        | Ridley Township Swim Club                      | M                  | 10       |               |     |
|                             | 12 Paular Dealan          | Didlar Tarmahin Cuim Club                      | M                  | 11       | 10:22 014     |     |
| P Type here to search       | - 🥺 🗖 😣 🛛                 | 📸 👫 🖽 💽 🛅                                      | 76°F Parti         | y cloudy | 6/27/2024     | -   |